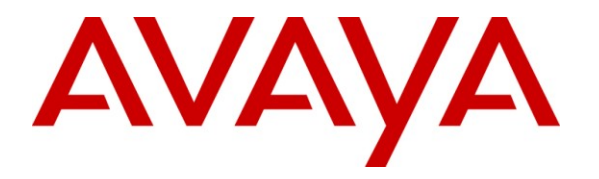

Avaya Solution & Interoperability Test Lab

# Application Notes for Hansen Software CASH+ Call Accounting with Avaya Communication Manager - Issue 1.0

#### Abstract

These Application Notes describe the configuration steps required for Hansen Software Corporation CASH+ Call Accounting to successfully interoperate with Avaya Communication Manager. CASH+ is a call accounting solution designed to meet the needs of a wide range of businesses. Call Detail Recording (CDR) records from Avaya Communication Manager are sent over a TCP/IP connection to the CASH+ server where the records are captured and saved. Over 100 reports are available using numerous search functions to easily track down specific call details.

Information in these Application Notes has been obtained through DevConnect compliance testing and additional technical discussions. Testing was conducted via the DevConnect Program at the Avaya Solution and Interoperability Test Lab.

### 1. Introduction

These Application Notes describe the configuration steps required for Hansen Software Corporation CASH+ Call Accounting (Version 3.0) to successfully interoperate with Avaya Communication Manager (Version 5.1.2). CASH+ provides a comprehensive call accounting solution that may be customized in many ways for a wide range of business needs.

Avaya Communication Manager is configured to generate CDR data for all inbound, outbound, and internal calls. The CDR data is sent over a TCP/IP connection to an IP address and port specified in the Avaya Communication Manager configuration. CASH+ is configured to listen for CDR data on that same port specified in the Avaya Communication Manager configuration. CASH+ collects and stores all Call Detail Recording (CDR) records generated from Avaya Communication Manager. The raw CDR data is stored in the CASH+ database for later retrieval and report generation.

CASH+ typically processes CDR records that include date, time, call duration, calling/destination parties, call authorization, account code and line/trunk information. Integrating the CDR records with the local customization and the numerous search functions makes the formatted reports very informative to businesses.

#### 1.1. Interoperability Compliance Testing

The CASH+ software may be run as either a Windows application or as a Windows Service. For compliance testing, only the Windows application was tested.

CASH+ provides two Avaya Communication Manager CDR data filters, Avaya (ACM) Ver 3.0 Expanded and Avaya (ACM) Version 4.0 Expanded. The Avaya (ACM) Ver 3.0 Expanded filter supports the Avaya Communication Manager Legacy Expanded CDR format. The Legacy Expanded format was used exclusively in Avaya Communication Manager up through Release 3.x. The Avaya (ACM) Version 4.0 Expanded filter supports the latest Avaya Communication Manager Expanded CDR format (first introduced in Release 4.x). Both CASH+ filters for Avaya Communication Manager were fully tested; however, these Application Notes will only show screen shots for the Avaya (ACM) Version 4.0 Expanded filter configuration.

Interoperability compliance testing consisted of placing internal calls on Avaya Communication Manager, as well as inbound and outbound calls over various types of trunks. Several call scenarios were tested including call conferences, call transfers, holds/reconnects, call forwarding, bridging, etc. Verification steps were taken after each call scenario to ensure CASH+ properly classified the CDR records and it accurately displayed the CDR records in a formatted report. Serviceability testing was also completed to ensure CASH+ properly resumed operation after network outages, Avaya Communication Manager outages, and outages on the server hosting CASH+. For complete test results, refer to **Section 6**.

| MJH; Reviewed: |
|----------------|
| SPOC 4/8/2009  |

#### 1.2. Support

Technical support for CASH+ can be obtained by contacting Hansen Software Corporation at:

- Phone: 1-877-795-2274
- E-mail: info@hansensoftware.com
- Web: http://www.hansensoftware.com/

## 2. Reference Configuration

The test configuration in Figure 1 (below) was used to compliance test the interoperability of the Hansen Software Corporation CASH+ Call Accounting and Avaya Communication Manager. The figure shows three separate communication systems each running Avaya Communication Manager on separate media servers. The first system (Site A) is comprised of an Avaya S8500 Server with an Avaya G650 Media Gateway. The second system (Site B) is comprised of an Avaya S8300 Server with an Avaya G450 Media Gateway. Sites A and B are connected via an IP (H.323) trunk and an ISDN-PRI trunk. The third system (Site C) is comprised of an Avaya S8300 Server with an Avaya G350 Media Gateway. Site C is configured as an LSP to Site A. Initially, the 4600 Series Avaya IP Telephones at Site C register to a CLAN in the Avaya G650 Media Gateway at Site A. When the CLAN is not available, the 4600 Series Avaya IP Telephones will register to the S8300 at Site C. The CASH+ Call Accounting system will be connected to and will collect CDR records from Site A. The telephones were used to generate intra-switch calls, inter-switch calls (via the H.323 and ISDN-PRI trunks), and calls to and from the PSTN. In addition, a PC hosting the Avaya Reliable Data Test Tool (RDTT) was be connected to Site A to compare the records received by RDTT with the CDR data received and stored on the CASH+ Call Accounting system.

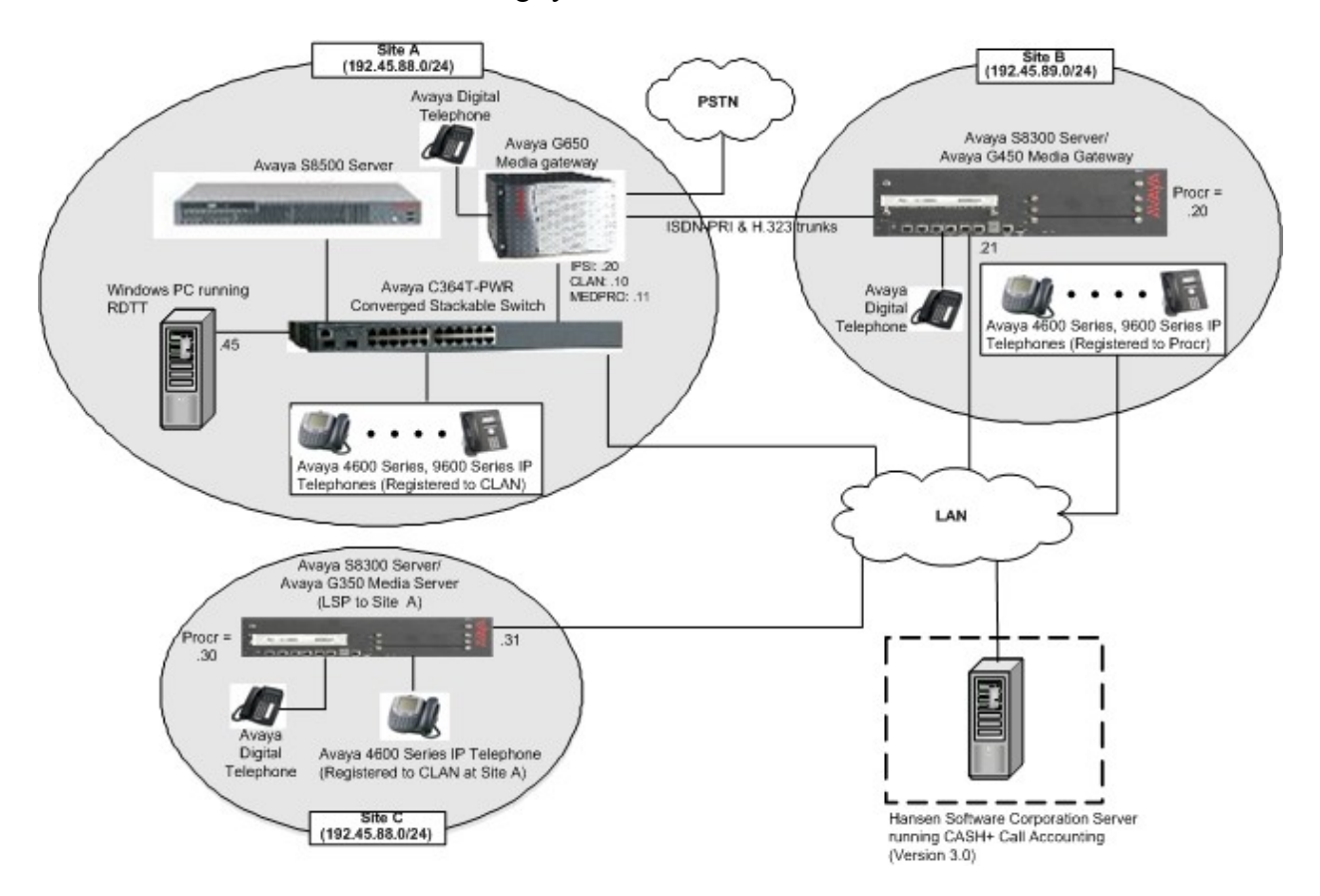

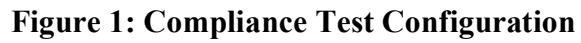

Solution & Interoperability Test Lab Application Notes ©2009 Avaya Inc. All Rights Reserved. 4 of 20 Hansen\_AvayaCM

## 3. Equipment and Software Validated

The following equipment and software were used for the sample configuration provided:

| Equipment                                         | Software                         |
|---------------------------------------------------|----------------------------------|
| Avaya <sup>™</sup> S8500 Media Server             | Avaya <sup>™</sup> Communication |
|                                                   | Manager 5.1.2                    |
|                                                   | (R015x.01.2.416.4)               |
| Avaya <sup>™</sup> S8300 Media Server             | Avaya <sup>™</sup> Communication |
|                                                   | Manager 5.1.2                    |
|                                                   | (R015x.01.2.416.4)               |
| Avaya <sup>™</sup> G650 Media Gateway :           |                                  |
| TN799DP (C-LAN)                                   | HW01, FW026                      |
| TN2602AP (MEDPRO)                                 | HW02, FW007                      |
| TN232BP                                           | HW15, FW030                      |
| Avaya <sup>™</sup> G450 Media Gateway :           |                                  |
| MM710BP (DS1)                                     | HW11, FW044                      |
| MM712AP (DCP)                                     | HW07, FW009                      |
| Avaya <sup>™</sup> G350 Media Gateway :           |                                  |
| MM710AP (DS1)                                     | HW02, FW019                      |
| MM712AP (DCP)                                     | HW05, FW009                      |
| Avaya <sup>TM</sup> 1600 Series IP Phones :       |                                  |
| 1608SW (H.323)                                    | 1.0.3                            |
| 1616SW (H.323)                                    | 1.0.3                            |
| Avaya <sup>TM</sup> 4600 Series IP Phones :       |                                  |
| 4610SW (H.323)                                    | 2.9                              |
| 4620SW (H.323)                                    | 2.9                              |
| 4621SW (H.323)                                    | 2.9                              |
| Avaya <sup>TM</sup> 6400 Series Digital Phones    | -                                |
| Avaya <sup>TM</sup> 9600 Series IP Phones :       |                                  |
| 9620 (H.323)                                      | 2.0.0                            |
| Avaya <sup>™</sup> C364T-PWR Converged Stackable  | 4.5.14                           |
| Switch                                            |                                  |
| Hansen Software Corporation CASH+ Call Accounting | 3.0                              |
| Server                                            |                                  |

## 4. Configure Avaya Communication Manager

This section provides the procedures for configuring Avaya Communication Manager. Please note that it is expected that the installer is familiar with configuring stations, agents, vectors, VDNs, etc., as necessary on Avaya Communication Manager. The focus of these Application Notes is on the configuration of the CDR interface only. For all other provisioning information, such as software installation, installation of optional components, basic configuration of Avaya Communication Manager product documentation in **References [1]** and **[2]**.

The System Administration Terminal (SAT) interface was used for all Avaya Communication Manager configuration in the following steps.

1. Enter the **change node-names ip** command. Create a node name for the CASH+ server and enter the IP address of that server. Note the node-name of the C-LAN board that will be used for the CDR connection.

| change node-names | ip             |   | Page | 1 of | 2 |
|-------------------|----------------|---|------|------|---|
|                   | IP NODE NAMES  | 5 |      |      |   |
| Name              | IP Address     |   |      |      |   |
| 8300              | 192.45.89.20   |   |      |      |   |
| CLAN              | 192.45.88.10   |   |      |      |   |
| CLAN2             | 192.45.88.13   |   |      |      |   |
| CLAN3             | 192.45.88.14   |   |      |      |   |
| CLAN4             | 192.45.88.15   |   |      |      |   |
| Hansen-CDR        | 192.168.199.69 |   |      |      |   |
| LSP-8300          | 192.45.88.30   |   |      |      |   |
| RDTT-CDR          | 192.45.88.45   |   |      |      |   |
|                   |                |   |      |      |   |

Enter the change ip-services command. On Page 1, define a CDR link by setting the Service Type to "CDR1". Set Local Node to the node-name of the C-LAN board to be used for the CDR connection (as noted in Step 1). Local Port is fixed at "0". Set Remote Node to the node-name of the CASH+ server (as configured in Step 1). Set Remote Port to the port that the CASH+ server will use to listen for the CDR connection.

| change ip-servic | es         |            |            | Page   | 1 of | 4 |  |
|------------------|------------|------------|------------|--------|------|---|--|
|                  |            |            |            |        |      |   |  |
|                  |            | IP SERVICE | S          |        |      |   |  |
| Service Ena      | bled Local | Local      | Remote     | Remote |      |   |  |
| Туре             | Node       | Port       | Node       | Port   |      |   |  |
| AESVCS y         | CLAN2      | 8765       |            |        |      |   |  |
| AESVCS y         | CLAN3      | 8765       |            |        |      |   |  |
| AESVCS y         | CLAN4      | 8765       |            |        |      |   |  |
| CDR1             | CLAN       | 0          | Hansen-CDR | 9000   |      |   |  |
|                  |            |            |            |        |      |   |  |

| change ip-se | rvices   |             |                 |      | Page 3     | 3 of | 4 |  |
|--------------|----------|-------------|-----------------|------|------------|------|---|--|
|              |          |             |                 |      |            |      |   |  |
|              |          | SESSION     | LAYER TIMERS    |      |            |      |   |  |
| Service      | Reliable | Packet Resp | Session Connect | SPDU | Connectivi | ty   |   |  |
| Туре         | Protocol | Timer       | Message Cntr    | Cntr | Timer      |      |   |  |
|              |          |             |                 |      |            |      |   |  |
| CDR1         | n        | 30          | 3               | 3    | 60         |      |   |  |

On Page 3, set Reliable Protocol to "n".

- 3. Enter the **change system-parameters cdr** command. Configure the fields on **Page 1** as follows:
  - **CDR Date Format:** "month/day"
  - Primary Output Format: "expanded"
  - Primary Output Endpoint: "CDR1"
  - Use Legacy CDR Formats? "n" \*
  - Intra-switch CDR? "y"
  - Outg Trk Call Splitting? "y"
  - Inc Trk Call Splitting? "y"

\* Note: To use the Avaya Communication Manager Legacy format, set **Use Legacy CDR Formats?** to "y".

| change intra-swite | ch-cdr    |                  | Page 1 of 3            |
|--------------------|-----------|------------------|------------------------|
|                    | INTRA-SWI | ITCH CDR         |                        |
|                    |           |                  |                        |
|                    | Assi      | Igned Members: 4 | 3 of 5000 administered |
| Extension          | Extension | Extension        | Extension              |
| 30001              | 31006     | 32011            |                        |
| 30002              | 31007     | 32012            |                        |
| 30003              | 31008     | 32013            |                        |
| 30004              | 31009     | 32014            |                        |
| 30005              | 31010     | 32015            |                        |
| 30006              | 32001     | 32016            |                        |
| 30020              | 32002     | 32017            |                        |
| 30021              | 32003     | 32018            |                        |
| 30031              | 32004     | 32019            |                        |
| 31000              | 32005     | 32020            |                        |
| 31001              | 32006     | 32021            |                        |
| 31002              | 32007     | 32022            |                        |
| 31003              | 32008     | 32023            |                        |
| 31004              | 32009     |                  |                        |
| 31005              | 32010     |                  |                        |
|                    |           |                  |                        |

4. Enter the **change intra-switch-cdr** command. Enter all extensions for which intraswitch CDR is to be enabled.

## 5. Configure Hansen Software Corporation CASH+ Server

The configuration information provided in this section describes the steps required to configure CASH+ to listen for CDR records from Avaya Communication Manager.

For all other provisioning information, such as software installation, configuration of CASH+ for call accounting, report generation, etc., please refer to the CASH+ product documentation in **References [3]** and **[4]**.

The information provided in this section assumes the Hansen Software Corporation CASH+ Call Accounting application has already been successfully installed and licensed on the host server. However, **Step 1** below is an exception because it is part of the installation process.

 As part of the installation process, the Setup screen below is displayed. Select Avaya (ACM) Ver 4.0 Expanded for the Phone System\*. Add Name and Address information as appropriate, and place an appropriate telephone number in the Area Code, Exchange, and Number fields. Select Record Incoming Calls, Record Local Calls, Record Long Distance Calls, Record Extension Calls, and Enable 10 Digit North American Calls, as appropriate. Click OK and complete the installation process.

| 🛃 Setup                               |                                                                   | k                                                                                   |                                             |     |
|---------------------------------------|-------------------------------------------------------------------|-------------------------------------------------------------------------------------|---------------------------------------------|-----|
| Phone System                          | Avaya (ACM) Ver 4.0 Expanded                                      | Record Incoming Calls                                                               |                                             |     |
| Address                               | Hansen Software<br>#300-1855 Kirschner Road<br>Kelowna BC V1Y 4N7 | Record Local Calls<br>Record Long Distance Ca<br>Record Extension Calls             | alls                                        | ব্ব |
| Fax<br>E-Mail                         |                                                                   | Account Code is Pin Num<br>Enable 10 Digit North Am<br>Cost 10 Digit North Ameri    | ber<br>erican Calls<br>can Calls            |     |
| Area Code<br>250<br>Number of trailir | Exchange Number<br>861 9166<br>ng account code digits 0           | Enable overriding Int. Hat<br>Enable overriding Int. Mo<br>Enable overriding N. Ame | e Band<br>bile Rate Band<br>rican Rate Band |     |
| Auto Purge Call<br>Enable Security    | s After 0 days (Use 0 to disable)                                 | Description<br>Tax 1 GST<br>Tax 2 Tax 2                                             | Rate<br>5.000%                              | _   |
| Use Hotel Feature                     | 25 🗖                                                              | Tax 3 Tax 3                                                                         | 0.000%                                      |     |
|                                       |                                                                   |                                                                                     |                                             |     |
|                                       |                                                                   |                                                                                     |                                             |     |
|                                       |                                                                   | Cancel                                                                              | ОК                                          |     |

\* Note: To use the Avaya Communication Manager Legacy format, select Avaya (ACM) Ver 3.0 Expanded for the Phone System.

 Navigate to Start → All Programs → CASH Call Accounting → Cash Plus Admin. The Cash+ Administration screen is displayed as illustrated below. The Admin Setup displays the same screen shown in Step 1. Connection Settings is illustrated in Step 3 below. The other buttons, Email List and Email Groups, deal with customization for business office needs. See Reference [4] for more information.

|               | on<br>Soll Manag |                  | -           |
|---------------|------------------|------------------|-------------|
| Phone Set     | tings            | Pho              | ine Rates   |
| General Setup | Optional         | Security         | Maintenance |
|               | Admin S          | etup<br>Settings |             |
| _             | Email L          | ist              |             |
|               | Email Gro        | oups             |             |
|               |                  |                  | Exit        |

3. Click **Connection Settings**. The **Connection Settings** screen illustrated below turns on and tests the server and database functionality. For the compliance testing, only one database was used and both the **Path to Cash Plus Server** and **Path to Cash Data** were located on the Hansen Software Corporation CASH+ server. Click **Update**.

| Multi Site Type          | None     One Database     One Database |                 |
|--------------------------|----------------------------------------|-----------------|
| Connection Type          | Cocal Network                          |                 |
| Path to Cash Plus Server | C:\Program Files\Cash\                 | Test Connection |
| Path to Cash Data        | C:\Program Files\Cash\                 | Test Connection |
|                          |                                        | Update          |
|                          |                                        |                 |

Navigate to Start → All Programs → CASH Call Accounting → Cash Log. The CASH – IP Winsock Listen screen is displayed as illustrated below. The Local IP address should be the IP address of the CASH+ server.

| TCP/IP Sta  | atus                  |                 |       |           |                |
|-------------|-----------------------|-----------------|-------|-----------|----------------|
| Records P   | rocessed Today: 2     | I               |       |           |                |
| File Name:  | C:\Program Files\Cash | CDR_NEW\2009021 | 2.CDR |           |                |
| Last Call R | lecord:               |                 |       |           |                |
| @2009021    | 12@14:39 02/12        |                 |       |           |                |
| Port: 9000  | ) Connected           |                 |       | Local IP: | 192.168.199.69 |
|             |                       |                 |       |           |                |

5. From within the CASH – IP Winsock Listen screen (Step 4), select the File menu and then select Connection Settings. The IP Winsock Settings screen is displayed as illustrated in Step 6.

| CASH - IP Winsock Listen    |                          |                |
|-----------------------------|--------------------------|----------------|
| File                        |                          |                |
| Select Destination CDR Path |                          |                |
| Conrection Settings         |                          |                |
| ResetConnection             | 3                        |                |
| Exit                        | ash\CDR_NEW\20090210.CDR |                |
| Last Call Record:           |                          | -2             |
| @20090210@02 10             |                          |                |
| Port: 9000 Connected        | Local IP:                | 192.168.199.69 |
|                             | Monitor <u>H</u> ide     | Close          |

6. Enter the **Port Number** and click **Update**. The **Port Number** on the **IP Winsock Settings** screen below must match the **Remote Port** number entered on the **change ip-services** screen during **Step 2** of the Avaya Communication Manager configuration.

| 10.000 |
|--------|
| Update |
|        |

This completes the steps required to establish a CDR connection between Avaya Communication Manager and the CASH+ server.

7. To view CDR data, from the CASH – IP Winsock Listen screen shown in Step 4, click Monitor. The Call Monitor screen is displayed as illustrated below. Raw CDR records are displayed in near real-time as they occur. Initially, since no CDR records have been processed, the Call Monitor screen should be clear of CDR records as shown below. Click Close on the Call Monitor screen, and then click Hide on the CASH – IP Winsock Listen screen (Step 4).

| 😹 Call Monitor |       |       |   |
|----------------|-------|-------|---|
|                |       |       |   |
|                |       |       |   |
|                |       |       |   |
|                |       |       |   |
|                |       |       |   |
|                |       |       |   |
| K              |       |       | > |
|                | Clear | Close |   |

8. To create and view customized Reports, navigate to Start → All Programs → CASH Call Accounting → Cash Plus Reports. The Cash+ Reporting screen is displayed as illustrated below. The Cash+ Reporting screen is shown with all the report modules enabled, however modification within the Add/Remove Reports button can streamline the report details to fit business needs. For compliance testing, the Call Reports → Call Detail was selected. Click Next.

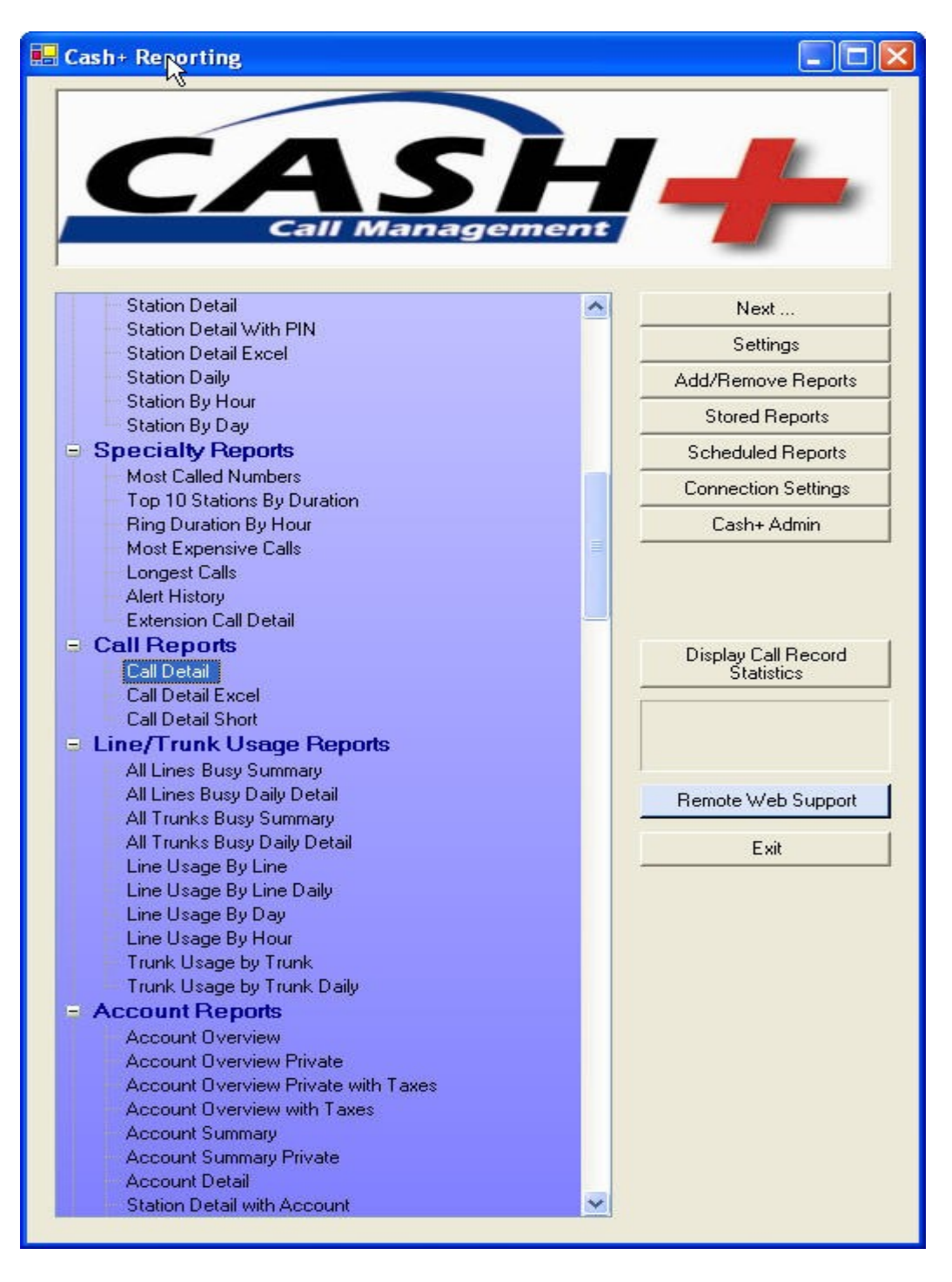

Solution & Interoperability Test Lab Application Notes ©2009 Avaya Inc. All Rights Reserved. 9. The Call Detail – Select Report Criteria screen should display as illustrated below. Select the criteria from the Select Field column and click the Add Rule button. Click the Add Rule button for each criterion selected. Once the business criterion has been selected, click Preview Report to view the immediate report results on screen.

| He -                                                                                                    | Orders |       |        |          |                                    |                           |
|----------------------------------------------------------------------------------------------------|--------|-------|--------|----------|------------------------------------|---------------------------|
|                                                                                                    |        | C And | ⊙ Orls |          | Departm                            | ents                      |
| Select Field                                                                                                    |        |       |        |          | Administration                     | -                         |
| Account                                                                                                    |        |       |        |          | Administration                     |                           |
| Account List                                                                                                    |        |       |        |          | Customer Service                   |                           |
| Area Code                                                                                                    |        |       |        |          | Programming                        |                           |
| City                                                                                                    | 1      |       |        |          | Sales                              |                           |
| Country                                                                                                    | 1      |       |        |          |                                    |                           |
| Date Advanced Options                                                                                                    | 1      |       |        |          |                                    |                           |
| Date Range                                                                                                    | 1      |       |        |          |                                    |                           |
|                                                                                                    | - 22   |       |        |          |                                    |                           |
| Date/Time Range                                                                                                    | -      |       |        |          |                                    |                           |
| Date/Time Range<br>Department Number                                                                                               |        |       |        |          |                                    |                           |
| Date/Time Range<br>Department Number<br>Departments List                                                                           |        |       |        |          |                                    |                           |
| Date/Time Range<br>Department Number<br>Departments List<br>Duration (in seconds)                                                  |        |       |        |          | Add Rule                           | Delete Rule               |
| Date/Time Range<br>Department Number<br>Departments List<br>Duration (in seconds)                                                  |        |       |        |          | Add Rule                           | Delete Rule               |
| Date/Time Range<br>Department Number<br>Departments List<br>Duration (in seconds)<br>e = @@Today                                   |        |       |        | ~        | Add Rule                           | Delete Rule               |
| Date/Time Range<br>Department Number<br>Departments List<br>Duration (in seconds)<br>= = @@Today<br>) Departments List = Administr | ration |       |        | <u>~</u> | Add Rule                           | Delete Rule               |
| Date/Time Range<br>Department Number<br>Departments List<br>Duration (in seconds)<br>a = @@Today<br>) Departments List = Administr | ration |       |        |          | Add Rule Print Report              | Delete Rule Preview Repor |
| Date/Time Range<br>Department Number<br>Departments List<br>Duration (in seconds)<br>e = @@Today<br>) Departments List = Administr | ration |       |        | ×.       | Add Rule Print Report Email Report | Delete Rule Preview Repor |

This completes configuration of CASH+.

# 6. General Test Approach and Test Results

Interoperability compliance testing evaluated the ability of CASH+ to collect and process CDR records for various types of calls (inbound, outbound, internal, transfer, conference, etc.).

#### 6.1. General Test Approach

The general test approach was to enable CASH+ to collect CDR records from Avaya Communication Manager. Calls were place internally as well as inbound and outbound over

| MJH; Reviewed: | Solution & Interoperability Test Lab Application Notes | 15 of 20       |
|----------------|--------------------------------------------------------|----------------|
| SPOC 4/8/2009  | ©2009 Avaya Inc. All Rights Reserved.                  | Hansen_AvayaCM |

various types of trunks. Several call scenarios were tested including call conferences, call transfers, hold/reconnects, call forwarding, bridging, etc. The following was verified:

- CASH+ properly classified the CDR records.
- CASH+ properly displayed the CDR records in a formatted report.
- CASH+ properly resumed operation after network outages, Avaya Communication Manager outages, and outages on the server hosting CASH+.

#### 6.2. Test Results

All feature test cases were executed and passed. CASH+ successfully captured and processed call records from Avaya Communication Manager, with the following observations:

All serviceability test cases were executed and passed. CASH+ was able to resume CDR record collection after Avaya Communication Manager was reset or lost its network link, without requiring manual intervention. In cases where the CASH+ server lost power or its network link, CASH+ was able to successfully resume collecting CDR records once the server was back online. The following serviceability observations were made:

- 1. CASH+ does not currently support CDR using Reliable Data Transport. The connection status displayed by CASH+ is not always accurate since CDR link outages are not recognized by CASH+ in a timely manner. The **status cdr-link** command on Avaya Communication Manager should be used to properly determine the CDR link connection status.
- 2. CASH+ does not currently support Avaya's survivable CDR procedures. Although CASH+ is capable of properly processing the CDR data files at remote sites served by an LSP or ESS, CASH+ does not automatically poll each Avaya Communication Manager periodically at the main and remote sites to collect the data files.

## 7. Verification Steps

The following steps may be used to verify the configuration:

1. On the SAT for Avaya Communication Manager, enter the **status cdr-link** command to verify that the **Link State** is "up".

```
status cdr-link
                             CDR LINK STATUS
                  Primary
                                             Secondary
      Link State: up
                                             CDR not administered
     Date & Time: 2009/2 /12 15:30:59
                                              0
                                                  /0 /0 0 :0 :0
 Forward Seq. No: 12
                                              0
Backward Seq. No: 0
                                              0
CDR Buffer % Full: 0.00
                                                0.00
     Reason Code: OK
```

- 2. Place telephone calls between local extensions, as well as inbound and outbound calls over various types of trunks. In all cases, allow calls to remain active for at least six seconds.
- 3. On the CASH+ Call Monitor screen, view the raw CDR records as the calls are completed. The Call Monitor screen below illustrates how CDR records are displayed as they are being completed along with their call attributes. Verify the data is correct.

| 1613 0002 C<br>1613 0001 C<br>1612 0001 A<br>1612 0001 A<br>1612 0004 A<br>1611 0001 A<br>1611 0001 9<br>1611 0001 G<br>1609 0000 H<br>1609 0000 A | 55263<br>55325<br>45207@10.1.2.1<br>55325<br>45207@10.1.2.1<br>45207@10.1.2.1<br>55263<br>55325<br>45207@10.1.2.1 | 55304<br>55304<br>55263<br>55263<br>55325<br>55325<br>45320010.1<br>45320010.1<br>453200<br>55263 | 12345<br>12345 | 11<br>11<br>12 | 11<br>11<br>11 | 1<br>1<br>1 | 11<br>11<br>12 |   |
|----------------------------------------------------------------------------------------------------|----------------------------------------------------------------------------------------------------|---------------------------------------------------------------------------------------------------|----------------|----------------|----------------|-------------|----------------|---|
| 1608 0001 9<br>1608 0000 G<br>1607 0001 A<br>1417 0009 0                                                                                           | 55325<br>55325<br>*97328523043<br>?Extn55325                                                                      | 7328523043<br>7328523043<br>55304<br>55325                                                        |                | 55             | 2              | 0           | 50             | > |

4. On the **CASH+ Reporting** interface, create a **Call Detail** formatted report. In this case, the raw CDR records from **Step 2** have been formatted into a simple Call Detail Report.

| Call Det    | ail Report  |          |        |       |        |                    |              |      |       |                | F                                        | Rod's Gra | nd Hotel |
|-------------|-------------|----------|--------|-------|--------|--------------------|--------------|------|-------|----------------|------------------------------------------|-----------|----------|
| All Records | Selected    |          |        |       |        |                    |              |      |       |                |                                          |           |          |
|             |             |          |        |       |        |                    |              |      |       |                |                                          |           |          |
| Date        | Time        | Duration | T-A(s) | Stn   | VO     | Phone Number       | Location     | Line | Trunk | Dept           | Pin /                                    | Account   | Cost     |
| 03/10/2008  | 9:52:42 AM  | 00:00:18 | 0      | 55325 | T      | (732)-852-3118     | RED BANK, NJ | 2    | 2     | 0001           | 1.1.1.1.1.1.1.1.1.1.1.1.1.1.1.1.1.1.1.1. | 12345     | \$0.00   |
| 03/10/2008  | 9:55:42 AM  | 00:00:18 | 0      | 55325 | 0      | (732)-852-3043     | RED BANK, NJ | 2    |       | 0001           |                                          | 12345     | \$0.00   |
| 03/10/2008  | 10:02:48 AM | 00:00:12 | 0      | 55304 | Е      | 55325              |              |      |       | 0001           |                                          |           | \$0.00   |
| 03/10/2008  | 10:14:54 AM | 00:00:06 | 0      | 55325 | 1      | (732)-852-3043     | RED BANK, NJ | 5    | 5     | 0001           |                                          |           | \$0.00   |
| 03/10/2008  | 11:23:06 AM | 00:00:54 | 0      | 55325 | 0      | (?Ex)-tn5-5325     |              |      |       | 0001           |                                          |           | \$0.00   |
| 03/10/2008  | 2:16:06 PM  | 00:00:54 | D      | 55325 | 0      | (?Ex)-tn5-5325     |              |      |       | 0001           |                                          |           | \$0.00   |
| 03/10/2008  | 4:06:54 PM  | 00:00:06 | 0      | 55304 | 0      | (732)-852-3043     | RED BANK, NJ | 2    |       | 0001           |                                          |           | \$0.00   |
| 03/10/2008  | 4:07:48 PM  | 00:00:12 | 0      | 55263 | Е      | 45207              |              | 11   |       | 0001           |                                          |           | \$0.00   |
| 03/10/2008  | 4:07:54 PM  | 00:00:08 | 0      | 55325 | 1      | (732)-852-3043     | RED BANK, NJ | 5    | 5     | 0001           |                                          |           | \$0.00   |
| 03/10/2008  | 4:10:54 PM  | 00:00:06 | D      | 55263 | 1      |                    |              | 11   | 11    | 0001           |                                          |           | \$0.00   |
|             |             |          | - 1993 |       |        | 45320@10.1         |              |      |       | 1000-000-000 F |                                          |           |          |
| 03/10/2008  | 4:10:54 PM  | 00:00:06 | 0      | 55325 | E      | 45207              |              | 11   |       | 0001           |                                          |           | \$0.00   |
| 03/10/2008  | 4:10:54 PM  | 00:01:06 | 0      | 55263 | E      | 55325              |              |      |       | 0001           |                                          |           | \$0.00   |
| 03/10/2008  | 4:11:36 PM  | 00:00:24 | 0      | 55325 | E      | 45207              |              | 11   |       | 0001           |                                          | 12345     | \$0.00   |
| 03/10/2008  | 4:11:54 PM  | 00:00:06 | 0      | 55263 | E      | 45207              |              | 11   |       | 0001           |                                          | 12345     | \$0.00   |
| 03/10/2008  | 4:12:48 PM  | 00:00:12 | 0      | 55263 | E      | 55304              |              |      |       | 0001           |                                          |           | \$0.00   |
| 03/10/2008  | 4:12:54 PM  | 00:00:06 | 0      | 55325 | Е      | 55304              |              |      |       | 0001           | -                                        |           | \$0.00   |
| Number of c | alls: 16    | 000:05:1 | 2      | Ave   | rage [ | Ouration: 00:00:20 |              |      |       |                | Cost:                                    |           | \$0.00   |
|             |             |          |        |       |        |                    |              |      |       |                | Total                                    |           | \$0.00   |

#### 8. Conclusion

These Application Notes describe the steps for configuring Hansen Software Corporation CASH+ Call Accounting application to retrieve CDR data from Avaya Communication Manager. All test cases were completed successfully.

#### 9. Additional References

The following Avaya product documentation can be found at <u>http://support.avaya.com</u>:

- [1] Feature Description and Implementation for Avaya Communication Manager, Doc ID: 555-245-205, Issue 6, January 2008
- [2] Administrator Guide for Avaya Communication Manager, Doc ID: 03-300509, Issue 4.0, Release 5.0, January 2008

The following Hansen Software product documentation can be found at <u>http://www.hansensoftware.com/dl/documentation.htm</u>:

[3] CASH+ Install Guide[4] CASH+ User Guide

#### ©2009 Avaya Inc. All Rights Reserved.

Avaya and the Avaya Logo are trademarks of Avaya Inc. All trademarks identified by ® and <sup>TM</sup> are registered trademarks or trademarks, respectively, of Avaya Inc. All other trademarks are the property of their respective owners. The information provided in these Application Notes is subject to change without notice. The configurations, technical data, and recommendations provided in these Application Notes are believed to be accurate and dependable, but are presented without express or implied warranty. Users are responsible for their application of any products specified in these Application Notes.

Please e-mail any questions or comments pertaining to these Application Notes along with the full title name and filename, located in the lower right corner, directly to the Avaya DevConnect Program at <u>devconnect@avaya.com</u>.